ГКП "Горводоканал" г. Экибастуз

#### Пошаговая инструкция по оплате услуг через финансовый портал Homebank.kz.

Для того чтобы стать пользователем финансового портала Homebank.kz и оплачивать услуги ГКП "Горводоканал" г. Экибастуз через Интернет, необходимо иметь действующую платежную карточку одного из следующих банков: АО «Казкоммерцбанк», АО «Ситибанк Казахстан», АО «Qazaq Banki», АО «Казинвестбанк», АО «Казпочта».

 Зарегистрированным пользователям – введите Ваш идентификатор и пароль в соответствующие строки специального окна на главной странице сайта для того, чтобы зайти в учетную запись Homebank,; нажмите кнопку «Войти».

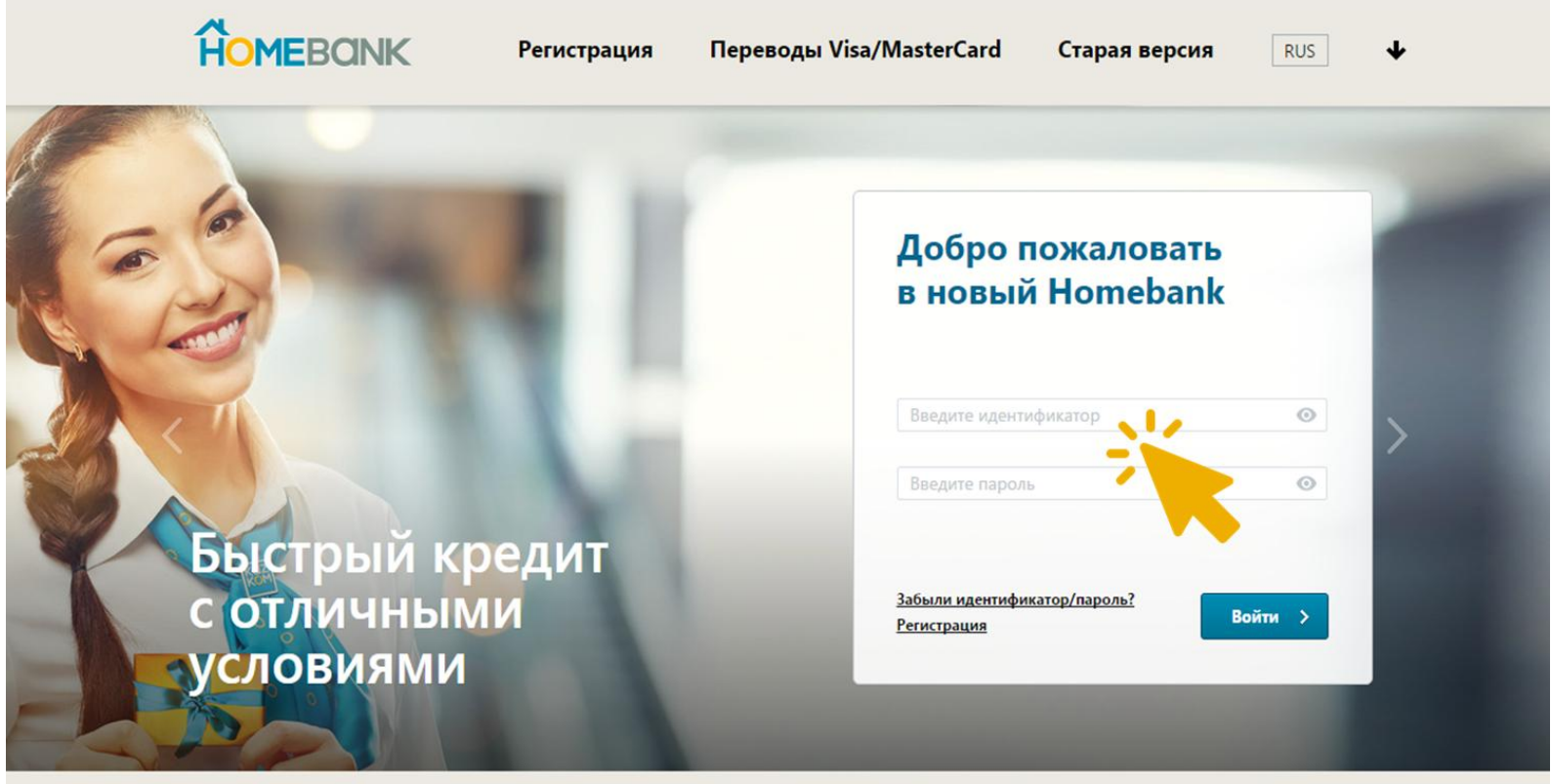

• • •

## Моментальные переводы между картами любых банков

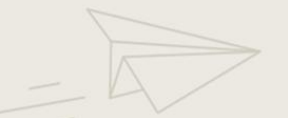

II. <u>Незарегистрированным пользователям</u> - бесплатно зарегистрируйтесь в системе

Homebank.kz одним из предложенных ниже способов:

- о <u>Через Интернет на сайте https://www.homebank.kz/</u>
  - 1. Войдите в раздел «Регистрация».

HOMEBANK

Регистрация

Переводы Visa/MasterCard

Старая версия

RUS

# Регистрируйтесь и управляйте своими финансами не выходя из дома

| Введите номер карты                                                                     |                 |         | Держите руку на пульсе<br>Homebank - это возможность общаться с банком<br>напрямую и контролировать все, что происходит<br>с вашим счетом в режиме реального времени. |  |  |  |  |  |
|-----------------------------------------------------------------------------------------|-----------------|---------|----------------------------------------------------------------------------------------------------|--|--|--|--|--|
| Срок действия карты                                                                     |                 |         |                                                                                                    |  |  |  |  |  |
| 01 • / 16 •                                                                             | СVV/CVС код 📀   |         | Более 600 000 пользователей                                                                                                    |  |  |  |  |  |
|                                                                                         |                 |         | Тысячи наших пользователей оплачивают счета без<br>очередей и делают переводы не выходя из дома или                                                                   |  |  |  |  |  |
| Дата рождения                                                                           |                 |         | офиса всего за пару кликов.                                                                                                    |  |  |  |  |  |
| 1 🕶 Январь 💌                                                                            | 1990 -          |         |                                                                                                    |  |  |  |  |  |
|                                                                                         |                 |         | мгновенный доступ к услугам                                                                                                    |  |  |  |  |  |
| Кодовое слово ⊘                                                                         | ٥               |         | Быстрые платежи и переводы доступны вам прямо<br>сейчас 24/7. Оплачивайте сотовую связь, коммунальные<br>платежи и еще более тысячи услуг в любое время.              |  |  |  |  |  |
| Нажимая на кнопку "Далее", Вы соглашаетесь с<br>условиями Договора о конфиденциальности |                 |         |                                                                                                    |  |  |  |  |  |
| 1 детали 2 подтвер                                                                      | ждение 3 пароль | Далее > | Возникли вопросы?<br>Обратитесь в Call Center                                                                                                    |  |  |  |  |  |

2. Введите номер своей платежной карты.

3. Введите дату устаревания (срок действия карты), дата указана на карте (Good thru) в формате MMYY (например: 1011).

4. Введите 3-х значный код, который находится на обратной стороне Вашей карты (рядом с полем для подписи владельца), если же у Вас карта AMEX (American Express), то Вам необходимо ввести 4-х значный код, который находится на лицевой стороне карты (рядом с номером карты). Данный код должен состоять только из цифр. Для карт, на которых нет кода, просим оставлять данное поле пустым.

5. Введите кодовое слово, которое Вы указывали при выпуске карты; нажмите кнопку «Далее».

Регистрация займет не более 5 минут.

- о <u>В банковском киоске Homebank.kz (сеть банковских киосков)</u>
  - 1. Вставьте платежную карту в карт-ридер (card-reader).
  - 2. Автоматически отобразится Ваш идентификатор (ID) и пароль, которые нужно будет записать и/или запомнить.

3. Далее при входе в портал Вы будете использовать данный идентификатор и пароль, который Вы сможете сменить в любое время по цепочке ссылок: НАСТРОЙКИ – СМЕНИТЬ ПАРОЛЬ.

III. После того, как Вы вошли в учетную запись Homebank, выберите Раздел «Мои платежи».

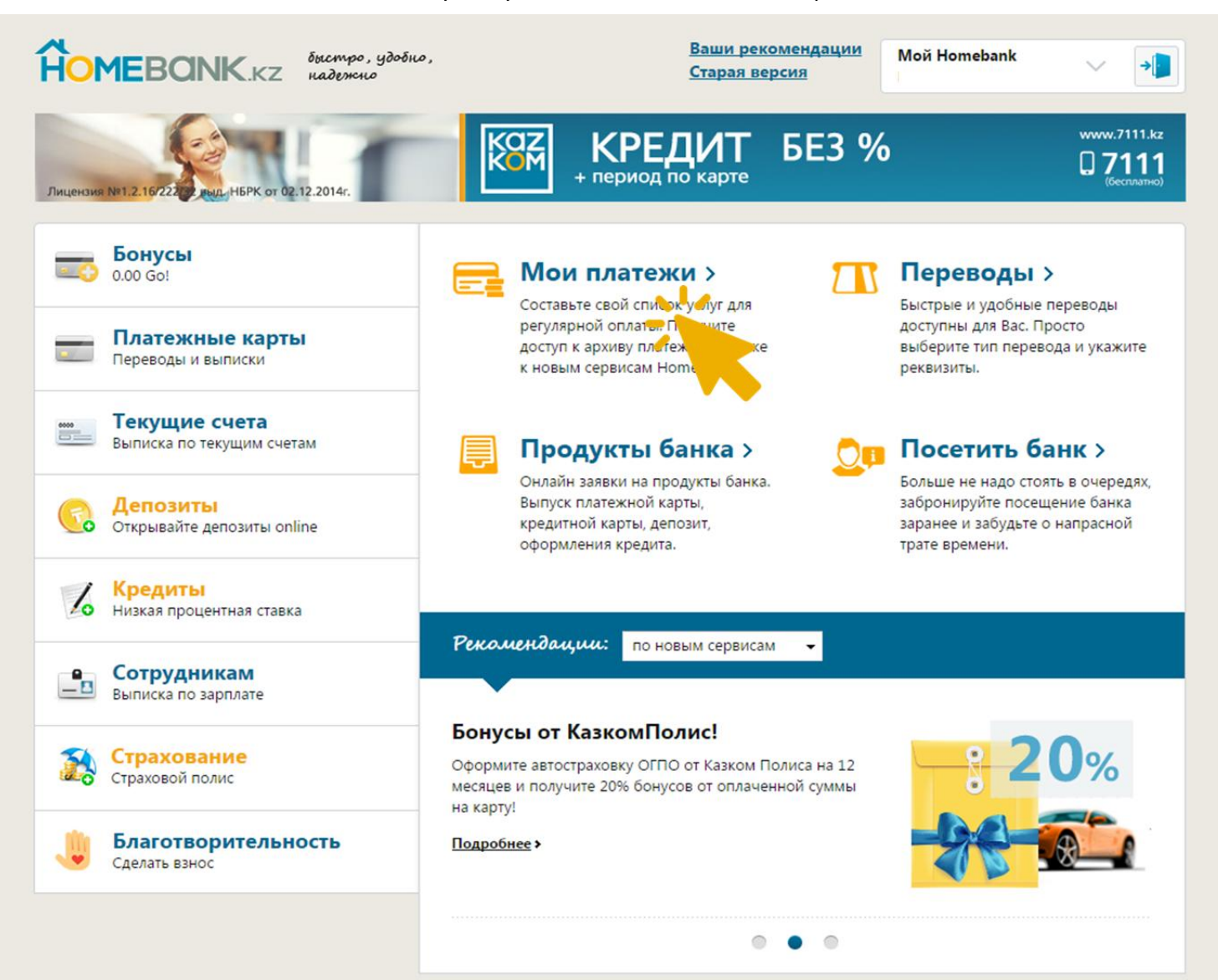

IV. Выберите пункт «Коммуналка» в горизонтальном меню.

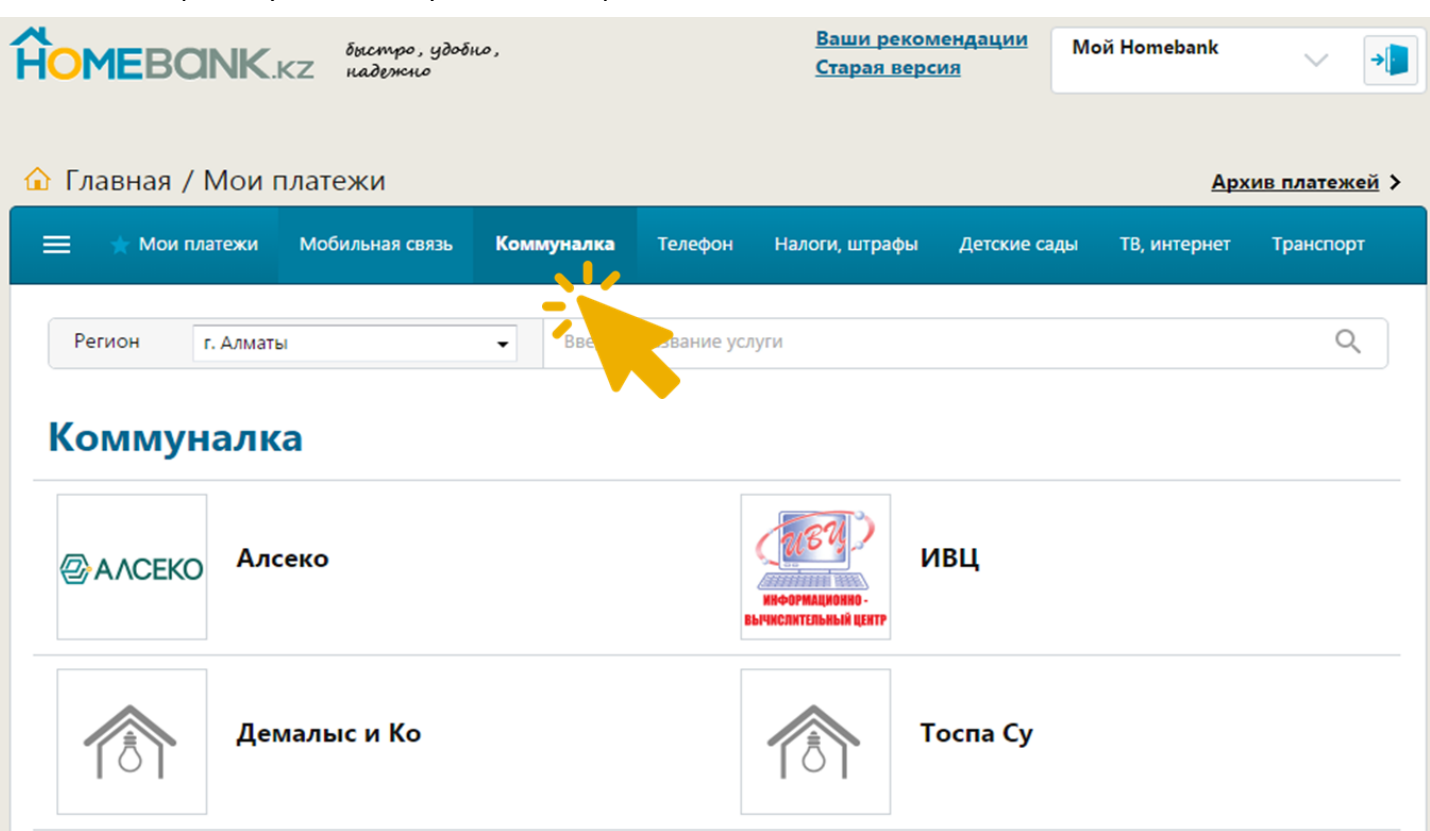

V. Выберите пункт «Павлодарская обл.» из выпадающего списка регионов.

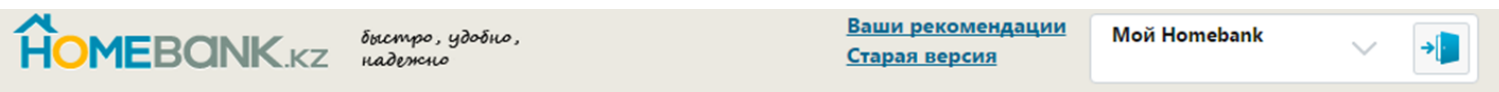

Архив платежей >

#### 🏠 Главная / Мои платежи

#### Мои платежи Мобильная связь Коммуналка Телефон Налоги, штрафы Детские сады ТВ, интернет Транспорт Q Регион Введите название услуги Павлодарская обл. • г. Алматы г. Астана Комму Алматинская обл. Акмолинская обл. Актюбинская обл. Экибастузкоммунсервис Атырауская обл. Восточно-Казахстанская обл. Жамбылская обл. Западно-Казахстанская обл. Карагандинская обл. Модус Екибастуз Костанайская обл. Кызылординская обл. Мангистауская обл. Павлодарская обл. Северо-Казахстанская обл. Павлодарэнергосбыт Южно-Казахстанская обл.

VI. Выберите пункт «Горводоканал».

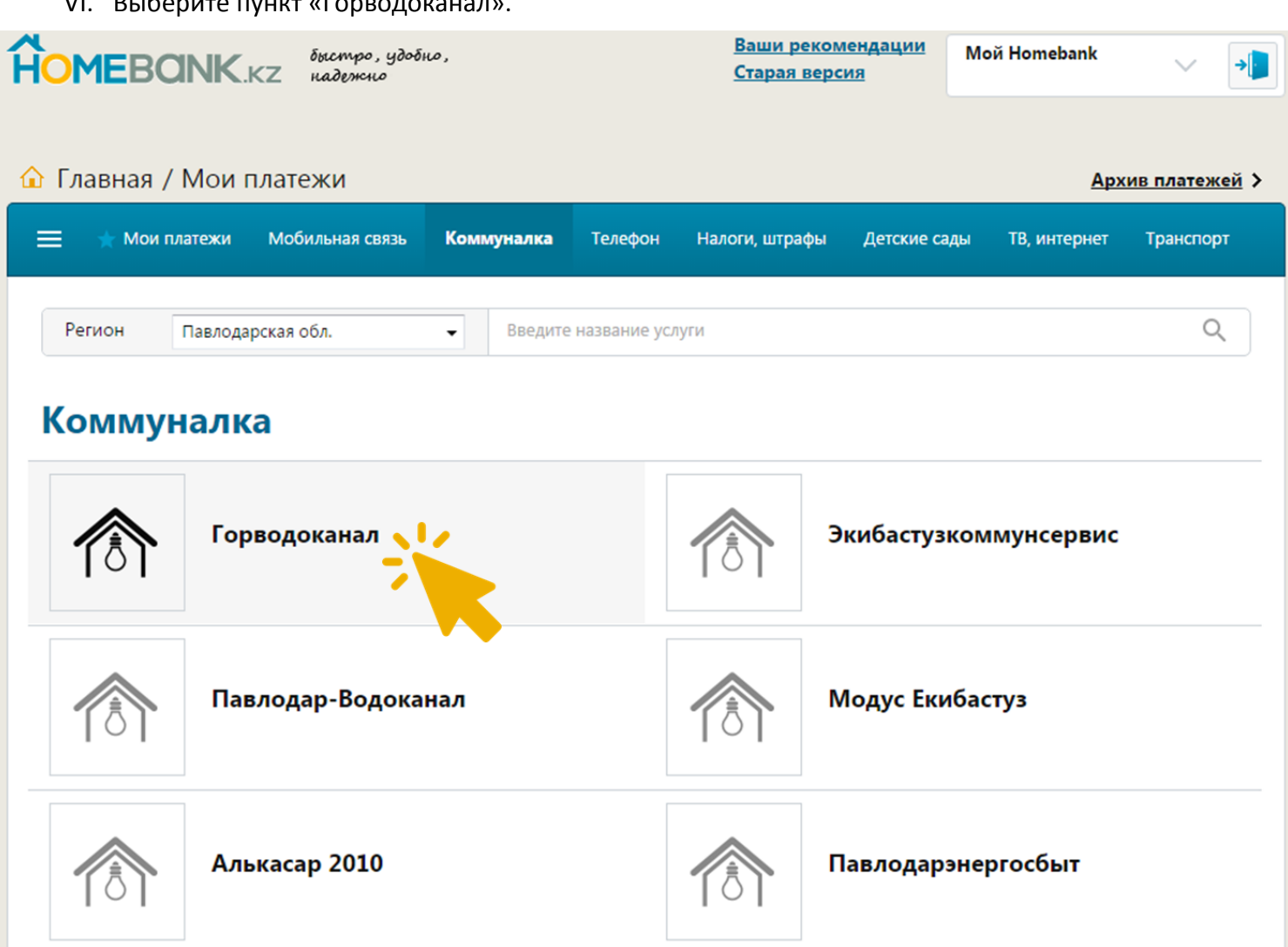

VII. Введите номер лицевого счета ГКП «Горводоканал» - 17553, выберите карту, с которой желаете произвести оплату и укажите сумму платежа (не менее 100 тенге). Нажмите кнопку «Далее».

| MEBONK.KZ быстр<br>надеэн | ю, удобно,<br>що      | <u>Ваши рекомендации</u><br><u>Старая версия</u> | Мой Homebank | ~ [               |
|---------------------------|-----------------------|--------------------------------------------------|--------------|-------------------|
| Главная / Мои платежи     |                       |                                                  |              | <u>Мои платеж</u> |
| КП "Горводокан            | ал"                   |                                                  |              |                   |
| Регион                    | Лицевой счет<br>17553 |                                                  |              |                   |
| Павлодарская обл.         | С карты               |                                                  |              |                   |
| Категория                 | Checking Visa         | •                                                |              |                   |
| Коммунальные услуги       | Сумма                 |                                                  |              |                   |
| Горводоканал              | • 100.00 KZT          |                                                  |              |                   |
|                           |                       |                                                  |              |                   |
|                           | 1 детали              | 2 подтверждение                                  |              | Далее >           |
|                           |                       |                                                  |              |                   |

VIII. Внимательно проверьте заполненные данные. Нажмите «Подтвердить», в случае если они верны, и завершимте оплату. При необходимости внести исправления, нажмите кнопку «Назад».

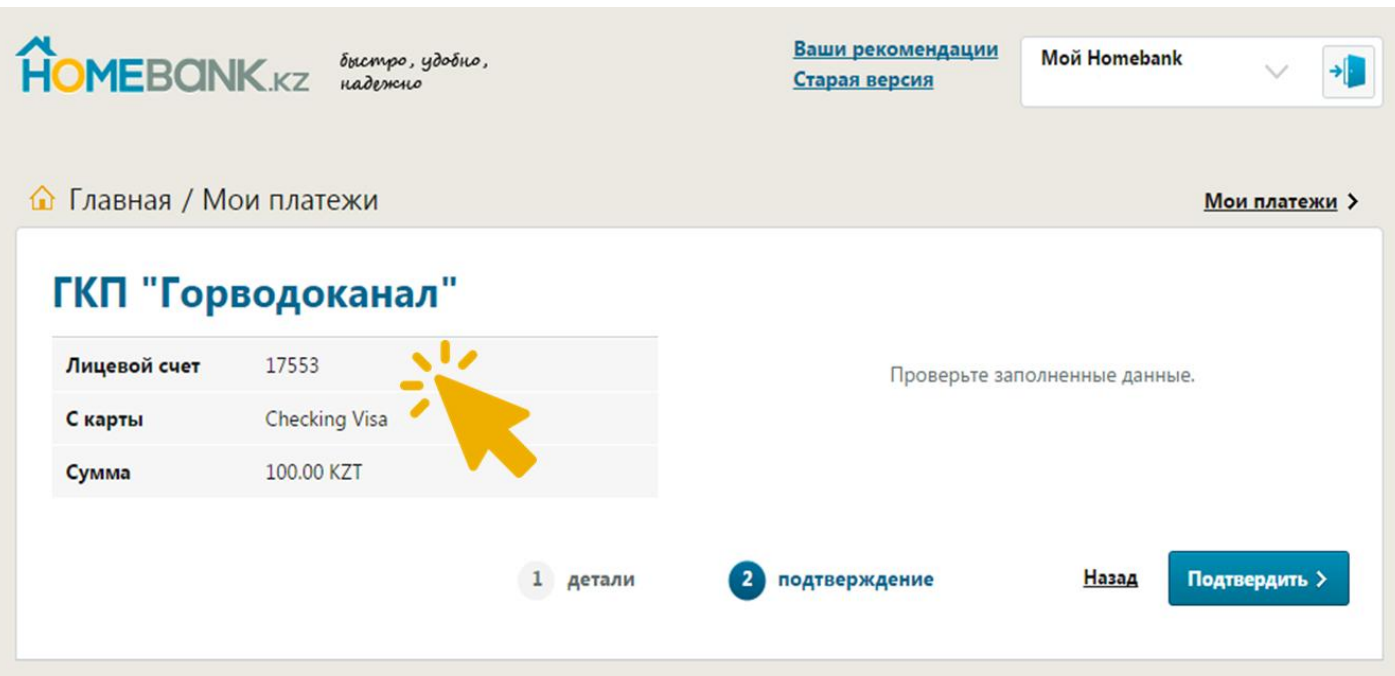

Центр поддержки и коммуникаций

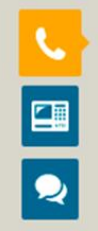

### **Call Center**

**+7 (727) 258-53-34** для г. Алматы

585-334

в городах Астана, Актау, Актобе, Атырау, Караганда, Кокшетау, Костанай, Кызылорда, Павлодар, Петропавловск, Талдыкорган, Тараз, Шымкент, Усть-Каменогорск

7111

бесплатно с мобильных телефонов

Позвонить нам через Skype